# Obavijest za studente Psihologije o upisu u ljetni semestar i upisu obveznih i izbornih kolegija preko Studomata

Upis u ljetni semestar ak. god. 2019./20 počinje u ponedjeljak 10. veljače 2020., a završava u ponedjeljak 9. ožujka 2020. god.

# STUDENTIMA KOJI NISU POLOŽILI SVE UVJETNE PREDMETE IZ ZIMSKOG SEMESTRA PRODULJUJE SE UPIS NAJKASNIJE DO KRAJA ISPITNOG ROKA ZA VEZANE KOLEGIJE – 20. OŽUJKA 2020.

Upis se obavlja sljedećim redoslijedom:

 upis obveznih i izbornih kolegija u sustav ISVU – preko Studomata (svi redoviti studenti)

(10. veljače. 2020. – 20. veljače 2020. god.); kolegiji se upisuju u skladu s redovima predavanja matičnog studija

 upis u Tajništvu Odjela – za one studente koji se ne mogu upisati preko studomata (parcijala/apsolventi)

(10. veljače 2020. – 9. ožujka 2020. god. od 9:00 do 12:00 i od 13:00 do 14:00)

Nakon provjere upisa kolegija u sustav ISVU, u Tajništvu se ovjerava indeks studentima koji imaju indeks. Ako plaćaju školarinu donose i potvrdu o uplati školarine, a uplatnicu su dobili na početku ak. god.

Studenti koji nemaju indeks, već iksicu, tj. e-indeks moraju doći potvrditi upis u Tajništvo samo ako plaćaju školarinu (donose potvrdu o uplati školarine, a uplatnicu su dobili na početku ak. god.).

Svi studenti (osim apsolvenata) su upisninu uplatili na početku ak. god. Apsolventi ne upisuju kolegije putem Studomata, već dolaze na upis u Tajništvo gdje će dobiti i uplatnicu za ljetni semestar.

Studenti 1. godine preddiplomskih i diplomskih studija moraju doći u tajništvo jedino ako plaćaju školarinu te donose potvrdu o njezinoj uplati (ukoliko je već nisu dostavili). Upisninu su uplatili na početku ak. god.

STUDENTI VIŠIH GODINA KOJI <u>NISU PONAVLJAČI</u> i STUDENTI PONAVLJAČI KOJI <u>NEMAJU PARCIJALU</u>

Upis kolegija ljetnoga semestra vrši se **preko Studomata** od 10. veljače do 20. veljače 2020. god.

Nakon upisa kolegija preko Studomata studenti **koji imaju indeks** dolaze na upis u tajništvo od 10. veljače do 9. ožujka 2020. god. od 9:00 od 12:00 i od 13:00 do 14:00. Potrebno je donijeti indeks i **ukoliko plaćaju školarinu** potvrdu o uplati 2. rate školarine za ljetni semestar (studenti koji plaćaju školarinu dobili su račun za 2. ratu na početku zimskoga semestra). Upisnina je plaćena na početku semestra.

SVAKI EVENTUALNI POGREŠNI UPIS PREDMETA PREKO STUDOMATA PONIŠTIT ĆE SE.

PREKO STUDOMATA NE MOGU SE UPISATI SLJEDEĆI STUDENTI (upisuju se samo u Tajništvu od 10. veljače do 9. ožujka 2020.):

 STUDENTI KOJI IMAJU PARCIJALU i IZVANREDNI STUDENTI – upisuju se na izborne kolegije ljetnog semestra u tajništvu odjela (prema rasporedu svakoga pojedinog odjela)

### - APSOLVENTI

 STUDENTI KOJI IDU NA ERASMUS U LJETNOM SEMESTRU – upisuju kolegije po povratku s Erasmusa

Podsjećamo generaciju studenata koja je preddiplomski studij upisala ak. god. 2012./2013. da im pravo studiranja traje do 30. rujna 2020.

Isto vrijedi i za generaciju studenata diplomskih studija koji su se upisali akad. god. 2014./2015. godine.

Molimo da se za sve poteškoće sa Studomatom javite na *e-mail* <u>mmirkovi@unizd.hr</u> ili da dođete u Referadu (R. Boškovića 1, 1. kat, 4. ured).

## Upute o postupku prijave na predmete preko Studomata

- Prijavljujete se na Studomat koristeći elektronički identitet AAI@EduHr.
- Ako u ISVU-u nedostaje neki od obveznih osobnih podataka, Studomat će tražiti da ih upišete.
- Odabirete izborne i/ili obvezne kolegije.
- Odabir kolegija mora biti u skladu s pravilima o ECTS bodovnim kvotama navedenim na sučelju Studomata, odnosno u skladu s pravilima koja su navedena na <u>redovima predavanja koji su</u> <u>objavljeni na mrežnoj stranici http://www.isvu.hr/javno/hr/vu269/index.shtml, na</u> <u>odjelnim mrežnim stranicama ili na oglasnoj ploči pojedinog odjela</u>.
- Nakon odabira željenih kolegija provjerite vlastiti izbor i na kraju potvrdite upis kolegija.

#### Važne napomene:

- Kada jednom potvrdite i upišete odabrane kolegije, više ne možete promijeniti odabir kolegija preko Studomata.
- Za promjenu već odabranih i upisanih kolegija dužni ste javiti se **u tajništvo odjela** gdje će vam biti obrisan upisani kolegij i, ako želite, dodan neki drugi umjesto obrisanoga.

- Za upis kolegija iz nastavničkih kompetencija iz <u>diferenciranoga kurikuluma</u> potrebno je vidjeti koji se kolegiji nude na preddiplomskoj odnosno diplomskoj razini, a što je navedeno u redu predavanja koji možete vidjeti ovdje: <u>http://www.unizd.hr/obrazovanje/uredi-za-studije/ured-za-preddiplomske-i-diplomskestudije/diferencirani-kurikulum</u>.
- Kolegije iz nastavničkih kompetencija iz jezgrovnoga kurikuluma dvopredmetni diplomski studenti obaju nastavničkih smjerova upisuju prema studiju A1 odnosno studiju A2, što je navedeno u redu predavanja koji možete vidjeti ovdje: <a href="http://www.unizd.hr/obrazovanje/uredi-za-studije/ured-za-preddiplomske-i-diplomske-studije/jezgrovni-kurikulum">http://www.unizd.hr/obrazovanje/uredi-za-studije/ured-za-preddiplomske-i-diplomske-studije/jezgrovni-kurikulum</a>. Na studij A1 upisuje se predmet Teorija odgoja i obrazovanja u praksi, a na studij A2 predmeti Umijeće nastavnika i Psihologija obrazovanja II.
- Ako studenata upisanih na izborni kolegij ima manje od 10, taj se kolegij neće izvoditi. Ako student u prvome tjednu nastave otkrije da se izborni kolegij na koji se upisao ne izvodi, treba doći u tajništvo odjela radi promjene kolegija.

### UPUTE ZA RAD NA STUDOMATU:

Prilikom upisa kolegija za ljetni semestar student mora ispuniti određen broj ECTS bodova za upis kolegija iz ljetnoga semestra.

U prozoru "Upis godine / Studiji/smjerovi" prikazano je sljedeće:

- minimalni i maksimalni broj ECTS bodova koji student treba upisati u ljetnome semestru
- trenutno upisani broj ECTS bodova u danome semestru
- podatak o tome je li moguće izvršiti upis (ako nije zadovoljeno neko pravilo vezano uz upis, opcija "Upiši" svijetli crveno; ako su zadovoljena sva pravila za upis, opcija "Upiši" svijetli zeleno)
- podatak o trenutno upisanoj nastavnoj godini uz način upisa
- podatak o temelju financiranja i plaćanju za upisani studij/smjer.

Za odabir kolegija za upis potrebno je odabrati opciju "Predmeti" koja omogućuje odabir kolegija koje će student u ljetnome semestru upisati.

Nakon odabira opcije "Predmeti" prikazuje se prozor "Upis godine / Studiji/smjerovi / Obvezni/izborni" koji sadrži podatke o ponudi obveznih i izbornih kolegija koje student može/mora upisati u ljetnome semestru.

Nakon obavljanja upisa kolegija strelicom za natrag potrebno je iz prozora "Upis godine / Studiji/smjerovi / Obvezni/izborni" vratiti se na prozor "Upis godine / Studiji/smjerovi" u kojemu za upis ljetnoga semestra treba odabrati opciju. Odabirom opcije prikazuje se prozor "Upis godine / Pregled predmeta" prije upisa u kojemu se prikazuju podaci o kolegijima iz ljetnoga semestra koje student upisuje. Za obavljanje upisa kolegija iz ljetnoga semestra potrebno je odabrati opciju "Upis višekomponentne kombinacije – Upiši", nakon čega je obavljen upis ljetnoga semestra i pojavljuje se obavijest o uspješno obavljenom upisu kolegija iz ljetnoga semestra.

|                                                                                                    |       |                   | KONTINUIRANO PR   |
|----------------------------------------------------------------------------------------------------|-------|-------------------|-------------------|
| Nastavna godina: 2                                                                                 |       |                   | PODACI O STUDEN   |
| Način upisa: prvi upis                                                                             |       |                   | UPIS GODINE       |
| Temelj financiranja: uspjeh (EU)                                                                   |       |                   | PREDMETI ZA LJETN |
| Plaćanje: ne                                                                                       |       |                   | KORISNIČKE OPCIJ  |
| Ukupno za upis: 33.0 ECTS-a                                                                        |       |                   |                   |
| Upis višekomponentne kombinacije                                                                   | UPIŠI |                   | KRAJ RADA         |
| Diplomski sveučilišni studij ruskog jezika i<br>književnosti; smjer: nastavnički<br>(dvopredmetni) | UPIŠI | odabir predmeta 🔶 |                   |
| Diplomski sveučilišni studij anglistike;<br>smjer: nastavnički (dvopredmetni)                      | UPIŠI | odabir predmeta 💛 |                   |
|                                                                                                    |       |                   |                   |
|                                                                                                    |       |                   |                   |
| Dijana Juršić 0269068538                                                                           |       |                   | 2                 |